オンライン決済による会費ご納入の手順について

1. オンライン会員情報管理システム(https://e-naf.jp/ARFE/member/login.php) にログインしてください。

(パスワードをお忘れの場合は、「パスワードを忘れた方はこちら」からお手続きください)

| オノフィノ云貝情報管理システム学会会員ページ                                     |
|------------------------------------------------------------|
| ○ 地域農林経済学会                                                 |
|                                                            |
| ログイン                                                       |
| ログイン[Log in]                                               |
|                                                            |
| 会良働号<br>[Membership                                        |
| number]                                                    |
| パスワード<br>[Password]                                        |
| パフロードを忘れた方はフキミ[If you forget your pressword, dick berg ]>> |
|                                                            |
| 学会からのお知らせ[Messages from the Society]                       |

2. ログイン後画面の [会費支払い状況確認] をクリックしてください。

| 会費支払い状況確認                                                | 会員登録情報                      | 各種変更申請           |
|----------------------------------------------------------|-----------------------------|------------------|
| トップ:学会、システム管理者からのお知らせ                                    |                             |                  |
| 学会、システム管理者からのお知ら<br>administrator]                       | らせ[Messages from the Societ | y and the system |
| 会費に関するお知らせ[Notifi                                        | cation of unpaid membership | fees]            |
| 会費の未払いがあります。 <u>会費支持</u><br>You have unpaid membership f | <u>んい状況確認</u><br>Fees.      |                  |
| 学会からのお知らせ[Messag                                         | es from the Society]        |                  |

|                                                                                                    |                                                                                                    | 1                                                                                                    |
|----------------------------------------------------------------------------------------------------|----------------------------------------------------------------------------------------------------|----------------------------------------------------------------------------------------------------|
| 請求年度[Billing year]                                                                                     | 請求金額[Amount billed]                                                                                | 入金状況[Money received]                                                                                       |
| 2025                                                                                                   | 7,000円                                                                                             | <ul> <li>未入金</li> <li>Account receivable</li> <li>クレジットカード決済を行う</li> <li>Pay with a credit card</li> </ul> |
| 郵便振替でお支払い[Payme                                                                                        | ent by postal transfer]                                                                            |                                                                                                    |
| P使局に備えつけの払込取扱票をごれ<br>se a payment slip provided at t                                                   | 利用の上、学会口座苑にお振込みくださ<br>che post office.                                                             | ι.,                                                                                                    |
| :郵使搵替□座><br>1座番号:01040-2-44148<br>1入者名:地域農林経済学会                                                        |                                                                                                    |                                                                                                    |
| 送金額><br>般会員 : 7,000円 シニア<br>振込手数料(別途)はご本人様の。<br>込取扱売の控えが領収証の代わり。                                       | 会員 : 5,000円 学生会員 :<br>ご負担でお願いいたします。<br>となりますので、大切に保管ください。                                          | 2,500円                                                                                                    |
| シクレジット決済のご案内                                                                                           |                                                                                                    |                                                                                                    |
| れまで年会費は事務局からお送り<br>いり、クレジットカード払いに変更<br>クレジットカード払いに切り替え:<br>3Dセキュアに対応したクレジット                            | する郵便振替払込書にてお支払いいたた<br>となります。当面は郵便振替払込書を付<br>ます。<br>カードが必要です。                                       | らいておりましたが、 <b>2025</b> 年度分の年会け<br>併用いたしますが、数年後には原則、す                                                       |
| E会費のお支払いを会員管理(e-na<br>Nるメールアドレスに請求情報など<br>t、「会員登録情報」より、ご登録<br>(修正方法はトップページの【シス)                        | f)のこちらの「会賞支払い状況確認」<br>が届くこともございます。学会事務局が<br>青報をご確認。修正いただきますよう。<br>テム管理者からのお知らせ】をご参照く               | 上で行っていただく他、ご登録いただい<br>いらのメールアドレスが届いていない場合<br>よろしくお願いいたします。<br>ださい。)                                        |
| フレジットカードによるお支払いが                                                                                       | 困難な場合は上記学会口座宛にお振込み                                                                                 | ください。                                                                                                    |
| クレジットカードでお支払い                                                                                          | [Payment by credit card]                                                                           |                                                                                                    |
| 「クレジット決済を行う」をクリ<br>お支払いには、下記のクレジット<br>Click "Pay with a credit card"<br>The following credit cards are | ックすると、オンライン決済サイトへ利<br>カードがご利用頂けます。<br>to jump to the online payment site<br>available for payment. | 3動します。                                                                                                    |
|                                                                                                    |                                                                                                    |                                                                                                    |
| VISA MEEN JACES                                                                                        |                                                                                                    |                                                                                                    |
|                                                                                                    |                                                                                                    |                                                                                                    |

\*注意\*

決済は、年度ごとに行います。支払済年度については、決済ボタンは表示されません。 未納年度が複数年ある場合、古い年度のものから決済してください。

例)2024 年度会費と 2025 年度会費が未納の場合

2024年度会費未納のまま、2025年度会費をお支払いいただくことはできません。

4. 決済会社のページに移動し、カード番号等必要事項を入力し、決済を完了してください。

Procedures for paying membership dues via online payment

 Please log in to the online membership information management system (https://e-naf.jp/ARFE/member/login.php)

| 地域農林経済学会                       |                                                            |
|--------------------------------|------------------------------------------------------------|
| ログイン                           |                                                            |
| ログイン[Log in]                   |                                                            |
| 会員番号<br>[Membership<br>number] |                                                            |
| パスワード<br>[Password]            |                                                            |
|                                | パスワードを忘れた方はこちら[If you forgot your password, click here.]>> |
|                                | □ ログイン                                                     |

2. After logging in, click "会費支払い状況確認" on the screen.

| 会費支払い状況確認                                | 会員登録情報                               | 各種変更申請         |
|------------------------------------------|--------------------------------------|----------------|
| プ:学会、システム管理者からのお知らせ                      |                                      |                |
| 学会、システム管理者からのお知らt<br>dministrator]       | t[Messages from the Society          | and the system |
|                                          |                                      |                |
| 会費に関するお知らせ[Notifica                      | ition of unpaid membership f         | fees]          |
| 会費に関するお知らせ[Notifica<br>会費の未払いがあります。会費支払い | ntion of unpaid membership f<br>状況確認 | fees]          |

## 3. Click on $\lceil Pay$ with a credit card $\rfloor$ .

|                                                                                                    |                                                                                                    | 1                                                                      |
|----------------------------------------------------------------------------------------------------|----------------------------------------------------------------------------------------------------|------------------------------------------------------------------------|
| 請求年度[Billing year]                                                                                  | 請求金額[Amount billed]                                                                                       | 入金状況[Money received]                                                   |
| 2025                                                                                                | 7,000円                                                                                                    | ※ 未入金<br>Account receivable<br>クレジットカード決済を行う<br>Pay with a credit card |
| 郵便振替でお支払い[Paym                                                                                      | nent by postal transfer]                                                                                  |                                                                        |
| 部使局に偏えつけの払込取扱票をこ<br>Jse a payment slip provided at                                                  | 〔利用の上、学会口座宛にお振込みくださ<br>the post office.                                                                   | EL1.                                                                   |
| <郵使振替口座><br>口座番号:01040-2-44148<br>加入者名:地域農林経済学会                                                     |                                                                                                    |                                                                        |
| <送金額><br>一般会員 : 7,000円 シニア<br>※振込手数料(別途)はご本人様の<br>払込取扱票の控えが領収証の代わり                                  | ?会員 : 5,000円 学生会員 :<br>)ご負担でお願いいたします。<br>)となりますので、大切に保管ください。                                              | 2,500円                                                                 |
| ※ クレジット決済のご案内                                                                                       |                                                                                                    |                                                                        |
| これまで年会費は事務局からお送り<br>より、クレジットカード払いに変別<br>てクレジットカード払いに切り替え<br>*3Dセキュアに対応したクレジット                       | ○する郵便振替払込書にてお支払いいたた<br>更となります。当面は郵便振替払込書を付<br>します。<br>∽カードが必要です。                                          | Eいておりましたが、2025年度分の年会費<br>併用いたしますが、数年後には原則、すべ                           |
| 平会費のお支払いを会員管理(e-n<br>いるメールアドレスに請求情報なる<br>は、「会員登録情報」より、ご登録<br>(修正方法はトップページの【シス                       | af)のこちらの「会費支払い状況確認」<br>どが届くこともございます、学会事務局」<br>関情報をご確認。修正いただきますよう。<br>【テム管理者からのお知らせ】をご参照く                  | 上で行っていただく他、ご登録いただいて<br>からのメールアドレスが届いていない場合<br>よろしくお願いいたします。<br>ださい。)   |
| クレジットカードによるお支払いか                                                                                    | 「困難な場合は上記学会口座宛にお振込み                                                                                       | ください。                                                                  |
| クレジットカードでお支払い                                                                                       | [Payment by credit card]                                                                                  |                                                                        |
| 「クレジット決済を行う」をク<br>お支払いには、下記のクレジッ<br>Click "Pay with a credit card"<br>The following credit cards ar | リックすると、オンライン決済サイトへ利<br>トカードがご利用頂けます。<br>" to jump to the online payment site<br>re available for payment, | 多動します。                                                                 |
|                                                                                                    |                                                                                                    |                                                                        |
|                                                                                                    |                                                                                                    |                                                                        |

4. Go to the payment company page, enter your card number and other necessary information, and complete the payment.